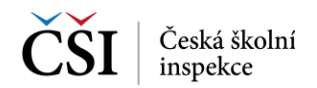

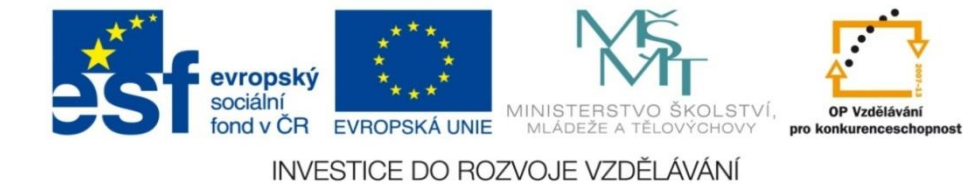

# **ISET** INSPEKČNÍ SYSTÉM ELEKTRONICKÉHO TESTOVÁNÍ

# DOMÁCÍ TESTOVÁNÍ

Uživatelská příručka

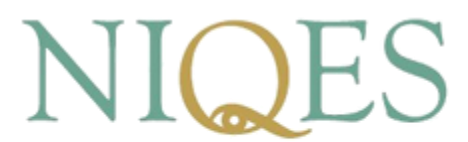

Národní systém inspekčního hodnocení vzdělávací soustavy

Verze 4.1

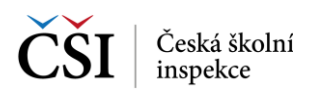

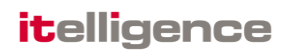

### Obsah dokumentu

| Obsał | n dokumentu                                                                 | 2  |
|-------|-----------------------------------------------------------------------------|----|
| Sezna | am obrázků                                                                  | 3  |
| 1     | ÚVOD                                                                        | 4  |
| 1.1   | Účel a rozsah dokumentu                                                     | 4  |
| 3     | ADMINISTRACE                                                                | 5  |
| 3.1   | Jak se lze přihlásit do systému iSET?                                       | 5  |
| 3.2   | Jaké hlavní části používá GUI systému iSET?                                 | 6  |
| 3.3   | Jaké uživatelské role jsou dostupné pro domácí testování?                   | 8  |
| 3.4   | Jaké má uživatel přihlašovací jméno?                                        | 8  |
| 3.5   | Jak se uživatel dozví přístupové údaje?                                     | 8  |
| 3.6   | Jak přidat zákonného zástupce žáka?                                         | 9  |
| 3.7   | Jak změnit heslo uživateli, který jej zapomněl?                             | 9  |
| 3.8   | Jak změnit účet uživatele, pokud se mu změní e-mail?                        | 10 |
| 3.9   | Jak se projeví změna školního roku?                                         | 10 |
| 3.10  | Jak přepnout svou roli v systému?                                           | 10 |
| 4     | VÝBĚR A VYGENEROVÁNÍ TESTU                                                  | 11 |
| 4.1   | Jak to celé vlastně funguje?                                                | 11 |
| 4.2   | Jak vyhledat vhodnou šablonu testů?                                         | 11 |
| 4.3   | Jak vytvořit požadavek pro generování testu?                                | 12 |
| 4.4   | Jak zkontrolovat, zdali se test vygeneroval?                                | 13 |
| 5     | SPUŠTĚNÍ TESTU                                                              | 14 |
| 5.1   | Jak si žáci spustí test?                                                    | 14 |
| 5.2   | Jak žák vypracovává test?                                                   | 15 |
| 5.2.1 | Pohyb v rámci zadání úlohy                                                  | 16 |
| 5.2.2 | Pohyb mezi úlohami                                                          | 17 |
| 5.2.3 | Pohyb mezi částmi testu                                                     | 17 |
| 5.3   | Jak pokračovat v testu, pokud došlo k přerušení připojení webového Klienta? | 17 |
| 5.4   | Jak vynulovat výsledky testu?                                               | 17 |
| 6     | ZOBRAZENÍ VÝSLEDKŮ TESTŮ                                                    | 19 |
| 6.1   | Jak dlouho trvá zpracování výsledků testů?                                  | 19 |
| 6.2   | Jak žák zjistí výsledky testu?                                              | 19 |
| 7     | OTÁZKY A ODPOVĚDI                                                           | 20 |
| 7.1   | Proč systém nezobrazuje volbu Domácí testování?                             | 20 |
| 7.2   | Proč nevidím v levém postranním menu předměty?                              | 20 |
| 7.3   | Nechal jsem si vygenerovat test. Proč test nevidím v připravených testech?  | 20 |
| 7.4   | Proč požadavek na generování zůstává ve stavu "Nepodařilo se vygenerovat"?  | 20 |
| 7.5   | Kam zmizela šablona testů, ze které jsem si test v minulosti vygeneroval?   | 20 |
| 7.6   | Je možné si prohlédnout staré výsledky testu, který jsem vynuloval?         | 20 |

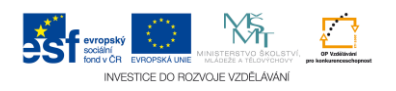

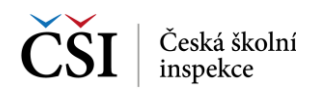

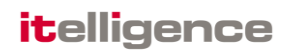

### Seznam obrázků

| Obrázek 1 - Přihlášení do systému iSET                           | 5  |
|------------------------------------------------------------------|----|
| Obrázek 2 – Hlavní aplikační menu                                | 6  |
| Obrázek 3 – Osobní lišta uživatele a nástěnka domácího testování | 7  |
| Obrázek 4 – Levé navigační menu                                  | 7  |
| Obrázek 5 – Modré zvýraznění aktivních prvků                     | 8  |
| Obrázek 6 – Vložení zákonného zástupce v osobním profilu žáka    | 9  |
| Obrázek 7 – Změna uživatelského e-mailu                          | 10 |
| Obrázek 8 – Výběr školního roku                                  | 10 |
| Obrázek 9 – Přepnutí uživatelské role                            | 10 |
| Obrázek 10 – Vyhledání vhodné šablony testů                      | 12 |
| Obrázek 11 – Vytvoření požadavku na generování testu             | 12 |
| Obrázek 12 – Stav generování požadavků                           | 13 |
| Obrázek 13 – Spuštění připraveného testu                         | 14 |
| Obrázek 14 – Úvodní informace o testu                            | 15 |
| Obrázek 15 – Základní obrazovka úlohy                            | 15 |
| Obrázek 16 – Pohyb v rámci zadání úlohy                          | 16 |
| Obrázek 17 – Upozornění před vyhodnocením části testu            | 17 |
| Obrázek 18 – Vynulování výsledků testu                           | 18 |
| Obrázek 19 – Výsledky žáka                                       | 19 |

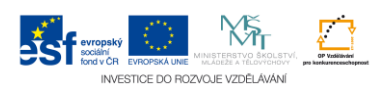

# 1 ÚVOD

### 1.1 Účel a rozsah dokumentu

Dokument Domácí testování – uživatelská příručka slouží jako uživatelská příručka pro roli Uživatel domácího testování systému iSET NIQES (dále "žák).

Dokument je koncipován tak, aby na jedné straně odpovídal na otázky, které uživatelé při používání systému iSET pro oblast domácího testování budou pokládat a zároveň odpověďmi na tyto otázky pokryl funkčnost systému určenou pro domácí testování.

Dokument je rozdělen do hlavních částí:

- Administrace kapitola popisující základní kroky a postupy administrace účtu uživatele systému.
- Výběr a vygenerování testu kapitola má za cíl popsat kroky a činnosti při absolvování testu žáky.
- Spuštění testu kapitola popisuje způsob vypracování testu žákem.
- Zobrazení výsledků testu kapitola popisující možnosti zobrazení výsledků testů žáky.

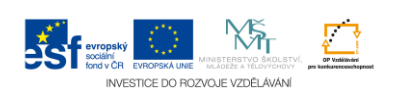

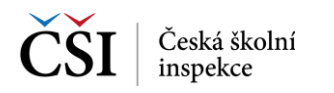

### 3 ADMINISTRACE

Následující kapitola popisuje možnosti systému iSET v oblasti administrace uživatelského účtu v rámci domácího testování.

### 3.1 Jak se lze přihlásit do systému iSET?

Inspekční systém pro elektronické testování (iSET) naleznete na adrese:

#### https://portal.niges.cz

| ČŠI Česká školní<br>inspekce |                                                                                                    | itelligence |
|------------------------------|----------------------------------------------------------------------------------------------------|-------------|
|                              | NĂrodní systém<br>inspekčního hodnocení<br>vzdělávací soustavy                                                                                                    |             |
|                              | iSET - Inspekční systém elektronického testování                                                                                                    |             |
|                              | Přihlášení do systému 🛌   📰<br>Jméno 🔭 🔭                                                                                                    |             |
|                              | Přihlásit se<br>Vytvořit nový účet<br>Obnovit zapomenuté heslo<br>Výsledky jednotlivých žáků certifikovaného testování: https://portal.niqes.cz/vysledky<br>Přihlášení k certifikovaným testům webovým klientem: https://portal.niqes.cz/webtestapp |             |
|                              | VICESTICE DO POZVOJE VZDELAVANI                                                                                                    |             |

Obrázek 1 - Přihlášení do systému iSET

Pro práci v systému se musíte přihlásit. Jednoznačným identifikátorem v systému iSET (pole Jméno) je email uživatele (viz kapitola 3.4 Jaké má uživatel přihlašovací jméno?).

Na přihlašovací stránce je možné také použít následující odkazy:

- Vytvořit nový účet V případě, že ještě nemáte uživatelský účet v systému iSET, lze si ho založit touto položkou. Na následně zadaný e-mail bude odeslán potvrzovací odkaz, kterým odsouhlasí-te registraci v systému a aktivujete svůj účet. Poté jsou zaslány přihlašovací údaje, kterými je pak možné se do systému iSET přihlásit. Takto založený uživatel bude mít právo pouze na používání modulu Domácího testování do doby, než mu bude přidělena jiná (další) uživatelská role ve vy-brané škole.
- Obnovit zapomenuté heslo v případě, že uživatel zapomene heslo do systému iSET je možné vygenerovat nové heslo, které bude zasláno na e-mail uživatele.
- \*Výsledky jednotlivých žáků certifikovaného testování odkaz umožní zadat Přihlašovací kód testu a Heslo testu pro zobrazení výsledků pro žáky, kteří nemají zaveden uživatelský účet v systému iSET určený pro školní testování (tito žáci mohou vidět své výsledky certifikovaného testování přímo v prostředí systému iSET).
- \*Přihlášení k certifikovaným testům Webovým klientem v rámci certifikovaného testování může být, po schválení ze strany oprávněných uživatelů ČŠI, vybraným školám umožněno testovat žáky s využitím Webového klienta. Pro spuštění testu žák musí znát Přihlašovací kód testu a heslo testu.

Poznámka – položky označené hvězdičkou nejsou určené pro Domácí testování.

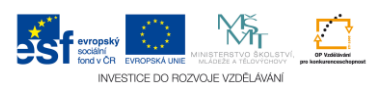

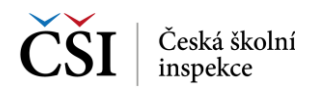

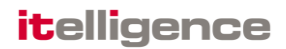

### 3.2 Jaké hlavní části používá GUI systému iSET?

Grafické uživatelské rozhraní (GUI) systému iSET se skládá z několika základních komponent, které jsou používány ve všech obrazovkách systému:

| ČŠI Česká školní<br>inspekce                                                           | ISET INSPEKČNÍ SYSTÉM ELEKTRONICKÉHO TESTOVÁNÍ                                                                                                    | NIQES Model results<br>impediation independence of<br>voldified constant |
|----------------------------------------------------------------------------------------|----------------------------------------------------------------------------------------------------|--------------------------------------------------------------------------|
| DOMÁCÍ TESTOVÁNÍ                                                                       |                                                                                                    | Odhlásit se                                                              |
| NÁSTĚNKA                                                                               | Role Uživatel domácího testování   Kástěnka domácího testování  Kástěnka domácího testování                                                                                                    | 🧟 Jana Nováková                                                          |
| Všechny předměty                                                                       | AKTUALITY                                                                                                    | ]                                                                        |
| Anglický jazyk<br>Český jazyk<br>Matematická gramotnost<br>Matematika<br>Německý jazyk | <ul> <li>Vítejte v modulu domácího testování</li> <li>Yažení uživatelé,</li> <li>vstoupili jste do systému elektronického testování. Tento modul je variací univerzální elektronické testovací platformy vyvinuté<br/>Českou školní inspekcí, jejímž prostřednictvím je možné provádět elektronické testování v rámci domácí přípravy žáků (nebo<br/>obecné libovolných uživatelů) zcela podle vlastního uváženi, zcela podle aktuálních požadavků na procvičení konkrétních témat<br/>formou testu. Výsledky, které domácím testováním ziskáte, budou k dispozici pouze Vám. Přístup k výsledkům tak nebude<br/>umožněn ani státu, ani škole, ale pouze tomu, kdo test realizuje, v případě žáka pak také jeho rodičům, kteří se rovněž mohou<br/>stát uživateli systému s vlastními přístupovými údaji.</li> <li>Součástí tohoto systému je databanka testových úloh, která bude průběžně doplňována o testy jak pro jednotlivé předměty,<br/>tak pro ověřování míry podpory a dosažených výsledků v kličových funkčních gramotnostech. Cílovým stavem (6/2015) je<br/>databanka několika tisíc testových úloh, které budou v systému volně k dispozici.</li> <li>Systém pro elektronické ověřování výsledků žáků v počátečním vzdělávání byl vyvinut v rámci projektu Národní systém<br/>inspekčního hodnocení vzdělávací soustavy v České republice (NIQES).</li> <li>Věříme, že Vám tento systém dobře poslouží.</li> <li>Česká školní inspekce</li> <li>Přílohy</li> <li>Uživatelská příručka domácího testování</li> </ul> |                                                                          |

Obrázek 2 – Hlavní aplikační menu

Hlavní aplikační menu – dle role uživatele jsou zobrazeny odkazy na hlavní funkční bloky systému iSET:

Pro roli uživatele Domácího testování pouze:

 Domácí testování – modul Domácího testování je dostupný pro roli uživatele domácího testování, která je iniciální rolí pro každého nového uživatele systému. Slouží k samostatnému testování, kdy testy je možné generovat pouze z dostupných šablon testů bez možnosti jejich modifikace.

V případě, že disponujete i dalšími uživatelskými rolemi, můžete mít k dispozici i jiné položky.

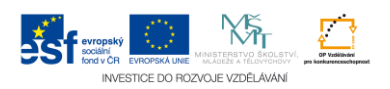

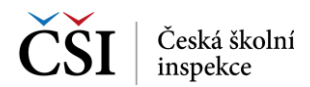

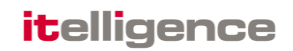

Osobní lišta – zde je možné přepínat uživatelskou roli uživatele a školní rok.

|                                        | Role Uživatel do                                                                                                    | omácího testování                                                                                                    | <ul> <li>Školní rok 2013/2</li> </ul> | 014 💌 Nápověda | Nastavení | 🧟 zak Tes |
|----------------------------------------|----------------------------------------------------------------------------------------------------|----------------------------------------------------------------------------------------------------|---------------------------------------|----------------|-----------|-----------|
| A                                      | Nástěnka domácího testování                                                                                                    |                                                                                                    |                                       |                |           |           |
| E PREDMETU                             | AKTUALITY                                                                                                    |                                                                                                    |                                       |                |           |           |
| jazyk<br>zyk<br>ická gramotnost<br>ika | Vítejte v modulu domáciho testování<br>Vážení uživatelé,<br>vstoupíli jste do systému elektronického testování. Tento modul je varia                                                                                                    | 13.<br>cí univerzální elektronické testovací platforn                                                                                                    | .2.2013<br>ny                         |                |           |           |
| i jazyk<br>lovednosti                  | vyvinuté Ceskou škohni inspekci, jejímž prosflednictvím je možné provádět<br>žáků (nebo becně libovohných uživatelů) zcela podle vlatšiniho uvážení, z<br>konkretnich témat formou testu. Výsledky, které domácím testováním zís<br>výsledkům tak nebude umožnén ani státu, ani škola, ale pouze tomu, kdu<br>rodičům, kteří se rovněž mohou stát uživateli systému s vlastními přístupový   | elektronické testování v rámci domácí přípra-<br>cela podle aktuálních pozdadvků na procviče<br>káte, budou k dispozici pouze Vám. Přístup<br>o test realizuje, v případě žáka pak také jel<br>mi údaji. | vy<br>ani<br>k<br>ho                  |                |           |           |
|                                        | Soucasu drihová spisemu je badapatina testvých úhuť, která bůde při ubězite<br>tak pro ověřování míry podpory a dosažardých výsledků v tilčových funkční<br>databanka několika tisíc testových úloh, které budou v systému volně k dispu<br>Systém pro elektronické ověřování výsledků žáků v počátečním zvzdělávát<br>ismedičníh bedrasmeri celitikovní navstanucí čevlá revektína (UPCEC). | dopinovana o testý jak pro jednouvé předměr<br>ich gramotnostech. Cílovým stavem (6/2015)<br>zzici.<br>ní byl vyvinut v rámci projektu Národní systé                                                     | iy,<br>je                             |                |           |           |
|                                        | Věříme, že Vám tento svstém dobře poslouží.                                                                                                    |                                                                                                    |                                       |                |           |           |
|                                        | Česká školní inspekce                                                                                                    |                                                                                                    |                                       |                |           |           |
|                                        |                                                                                                    |                                                                                                    |                                       |                |           |           |
|                                        |                                                                                                    |                                                                                                    |                                       |                |           |           |
|                                        |                                                                                                    |                                                                                                    |                                       |                |           |           |
|                                        |                                                                                                    |                                                                                                    |                                       |                |           |           |

Obrázek 3 – Osobní lišta uživatele a nástěnka domácího testování

- Role možnost změny uživatelské role přihlášeného uživatele. U seznamu je vždy uveden i název školy, pro kterou je daná uživatelská role aplikována.
- Školní rok možnost přepnout filtrování zobrazovaných dat na vybraný školní rok.
- Nápověda zobrazí kontextovou nápovědu.
- Nastavení umožní zobrazit profil uživatele včetně zobrazení a schválení přiřazených uživatelských rolí, změnit Osobní údaje, změnit heslo uživatele.

Levé navigační menu – na některých obrazovkách je pro zvýšení uživatelského komfortu použito levé navigační menu ve formě stromové struktury. Obsah menu závisí na uživatelské roli uživatele.

| SI inspekce                                       |                                      | ČNÍ SYSTÉN     | ELEKTRONICK                              | ÉHO TESTOVÁNÍ                                                                                                    |            |                | NIQES =                                |
|---------------------------------------------------|--------------------------------------|----------------|------------------------------------------|----------------------------------------------------------------------------------------------------|------------|----------------|----------------------------------------|
|                                                   | Testy domácih                        | o testován     | í                                        | Role Uživatel domácho testování 💽 Školní rok 2013 / 201🗨                                                                                                    | Nápověda   | Nast           | avení   🙍 ucitel '                     |
| ry DLE PŘEDMĚTU<br>schny předměty<br>plický jazyk | Předmět Vše                          | o testovan     | Ročn                                     | à Vše 🗨 Datum of 📕 Datum do Fittog Vyčatit filtr                                                                                                    |            |                |                                        |
| ematická gramotnost<br>ematika<br>jedký jazyk     | Nabidka Připra                       | vené testy     | Provedené testy S                        | ilav generování                                                                                                    |            |                |                                        |
| ijní dovednosti                                   | 10 💌 záznam                          | ů na stránce   |                                          | Hledat v zobrazených zázn                                                                                                    | amech      |                |                                        |
|                                                   | Předmět<br>Matematická<br>gramotnost | 9. ZŠ (kva     | Název testu<br>Výběr z PISA 2009.<br>(5) | Popis testu<br>Deset vybraných úloh z mezinárodního šetření PISA 2009 na 30 minut. K řešení úloh je možné použít papír, tužku a kalkulátor.                                                                                                    | Příloha    | Zdroj v<br>ČŠI | Datum generování<br>13.2.2014 10:53:47 |
|                                                   | Matematická<br>gramotnost            | 9. ZŠ (kva     | Výběr z PISA 2009.<br>(4)                | Deset vybraných úloh z mezinárodního šetření PISA 2009 na 30 minut. K fešení úloh je možné použít papír, tužku a kalkulátor.                                                                                                    |            | ČŠI            | 13.2.2014 10:53:46                     |
|                                                   | Matematika                           | 9. ZŠ (kva     | Základy<br>matematiky (2)                | Test na 40 minut obsahuje 20 vybraných úloh základní úrovně z testu 1. týdne 2. celoplošné generální zkoušky v roce 2013. K řešení úloh nejsou<br>potřeba (ani povoleny) žádné pomůdy vyjma papíru na výpočty a psacích potřeb. Test neobsahuje žádnou otevřenou úlohu.                                      |            | ĊŠI            | 13.2.2014 10:38:5                      |
|                                                   | Matematika                           | 9. ZŠ (kva     | Základy<br>matematiky                    | Test na 40 minut obsahuje 20 vybraných úloh základní úrovně z testu 1. týdne 2. celoplošné generální zkoušky v roce 2013. K řešení úloh nejsou<br>potřeba (ani povoleny) žádné pomůdy vyjma papíru na výpočty a psacich potřeb. Test neobsahuje žádnou otevřenou úlohu.                                      |            | ČŠI            | 13.2.2014 10:36:5                      |
|                                                   | Český jazyk                          | 9. ZŠ (kva     | Cvičný test (2)                          | Test na 40 minut obsahujú 25 úloh připravených Centem pro reformu maturiní zkoušky v nose 2005 za účelem sledování dovadností žáků 9 tříd<br>v českém jazyce. K fešení testu nejsou tleba žádné pomúdy, je možné použít papír a psaci potleby pro poznámky. Test neobsahuje žádnou<br>otevřenou úlohu.       |            | ĊŠI            | 13.2.2014 10:38:46                     |
|                                                   | Český jazyk                          | 9. ZŠ (kva     | Cvičný test                              | Test na 40 minut obsahující 25 úloh připravených Centrem pro reformu maturitní zkoušky v roze 2005 za účelem sledování dovednosti žáků 9. tříd<br>v českém jazyce. K řešení testu nejpou třeba žádné pomúdky, je možné použit papír a psaci potřeby pro poznámky. Test neobsahuje žádnou<br>otevřenou úlohu. |            | ĊŠI            | 13.2.2014 10:38:46                     |
|                                                   | Zobrazuji 1 až 10 z c                | elkem 14 zázna | mů                                       |                                                                                                    | První Před | lohozí         | 1 2 Další Poslec                       |
|                                                   | Obnovit stránku                      |                |                                          |                                                                                                    |            |                |                                        |
|                                                   |                                      |                |                                          |                                                                                                    |            |                |                                        |
|                                                   |                                      |                |                                          | KARTICE DO REVOLUCIÓN ALMAN                                                                                                    |            |                |                                        |
|                                                   |                                      |                |                                          | Obrázek 4 – Levé navigační menu                                                                                                    |            |                |                                        |

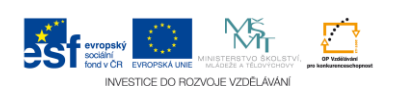

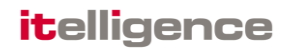

Pravidlo "modré zvýraznění" – v GUI systému iSET je použita forma barevné navigace, kdy prvky u kterých se předpokládá, že je uživatel může chtít v daném kroku použít, jsou zvýrazněné modrou barvou (typicky tlačítka, nebo odkazy).

| Role Uživatel domácího testování Školní rok Vše Nápovéda Nastavení Josef No                                                                                                    | DOMACI TESTOVANI   |                                |                    |                   |                                |               |      |            |               |          | Odhlásit  |
|----------------------------------------------------------------------------------------------------|--------------------|--------------------------------|--------------------|-------------------|--------------------------------|---------------|------|------------|---------------|----------|-----------|
| IÁSTĚNKA     TESTY DLE PŘEDMĚTU     Všechny předměty     Předmět Vše                                                                                                    |                    | Role Uživatel dor              | nácího testování   |                   | <ul> <li>Školní rok</li> </ul> | Vše [         | •    | Nápověda   | Nastavení     | 🚨 Jo     | osef Nová |
| Všechny předměty         Všechny předměty         Předmět Vše         Datum od         Datum do         Filtruj         Vyčistit filtr         Nabídka         Připravené testy         Provedené testy         Stav generování         10       záznamů na stránce         Hledat v zobrazených záznamech         Předmět       Ročník         Předmět       S. zŠ         CP2_čj5_T2_all       ČŠI         Zobrazují 1 až 1 z celkem 1 záznamů                                                                                                    | NÁSTĚNKA           | Testy domácího test            | ování              |                   |                                |               |      |            |               |          |           |
| Všechny předměty       Předmět Vše       Ročník Vše         Datum od       Datum do       Filtruj         Vyčistit filtr       Intervent testy       Provedené testy         Stav generování       Intervent testy       Provedené testy         10       záznamů na stránce       Hledat v zobrazených záznamech         Předmět       Ročník       Název testu       Popis testu       Příloha       Zdroj       Datum generování         Český jazyk       5. ZŠ       CP2_čj5_T2_all       ČŠI       10.2.2014 14:55:20         Zobrazují 1 až 1 z celkem 1 záznamů       První       Předchozí       1       Další       Poslední | FESTY DLE PŘEDMĚTU |                                |                    |                   |                                |               |      |            |               |          |           |
| Datum od                                                                                                    | Všechny předměty   | Předmět Vše                    |                    | Ročník Vše        |                                |               |      |            |               |          |           |
| Nabídka       Připravené testy       Provedené testy       Stav generování         10       záznamů na stránce       Hledat v zobrazených záznamech         Předmět       Ročník       Název testu       Popis testu       Příloha       Zdroj       Datum generování         Český jazyk       5. ZŠ       CP2_čj5_T2_all       ČŠI       10.2.2014 14:55:20         Zobrazuji 1 až 1 z celkem 1 záznamů       První       Předchozí       1       Další       Poslední                                                                                                    |                    | Datum od                       | Datum do           | Filtruj           | Vyčistit filtr                 |               |      |            |               |          |           |
| Nabídka       Připravené testy       Provedené testy       Stav generování         10       záznamů na stránce       Hledat v zobrazených záznamech         Předmět       Ročník       Název testu       Popis testu       Příloha       Zdroj       Datum generování         Český jazyk       5. ZŠ       CP2_čj5_T2_all       ČŠI       10.2.2014 14:55:20         Zobrazují 1 až 1 z celkem 1 záznamů       První       Předchozí       1       Další       Poslední                                                                                                    |                    |                                |                    |                   |                                |               |      |            |               |          |           |
| Nabídka       Připravené testy       Provedené testy       Stav generování         10       záznamů na stránce       Hledat v zobrazených záznamech         Předmět       Ročník       Název testu       Popis testu       Příloha       Zdroj       Datum generování         Český jazyk       5. ZŠ       CP2_čj5_T2_all       ČŠI       10.2.2014 14:55:20         Zobrazují 1 až 1 z celkem 1 záznamů       První       Předchozí       1       Další       Poslední                                                                                                    |                    |                                |                    |                   |                                |               |      |            |               |          |           |
| 10       záznamů na stránce       Hledat v zobrazených záznamech         Předmět       Ročník       Název testu       Popis testu       Příloha       Zdroj       Datum generování (*)         Český jazyk       5. ZŠ       CP2_čj5_T2_all       ČŠI       10.2.2014 14:55:20         Zobrazuji 1 až 1 z celkem 1 záznamů       První       Předchozí       1       Další       Poslední                                                                                                    |                    | Nabídka Připravené tes         | ty Provedené testy | / Stav generování |                                |               |      |            |               |          |           |
| Předmět       Ročník       Název testu       Popis testu       Příloha       Zdroj       Datum generování         Český jazyk       5. ZŠ       CP2_čj5_T2_all       ČŠI       10.2.2014 14:55:20         Zobrazují 1 až 1 z celkem 1 záznamů       První       Předchozí       1       Další       Poslední                                                                                                    |                    | 10 💌 záznamů na strá           | ince               |                   | Hledat v zobra                 | zených záznan | nech |            |               |          |           |
| Český jazyk     5. ZŠ     CP2_čj5_T2_all     ČŠI     10.2.2014 14:55:20       Zobrazují 1 až 1 z celkem 1 záznamů     První     Předchozí     1     Další     Poslední                                                                                                    |                    | Předmět – Ročr                 | ník 💧 Název testu  | A Ponis           | testu                          | Příloha       | 4    | Zdroj –    | Datum genero  | vání ≜   |           |
| Zobrazuji 1 až 1 z celkem 1 záznamů První Předchozí 1 Další Poslední                                                                                                    |                    | Český jazyk 5. Zč              | CP2 čj5 T2         | all               | losta                          | Thoma         |      | ČŠI        | 10.2.2014 14: | 55:20    | -         |
|                                                                                                    |                    | Zobrazuji 1 až 1 z colkom 1 z: |                    |                   |                                |               | Prvr | i Předchoz | i 1 Dalši     | Poslední |           |
|                                                                                                    |                    | Zobrazuji i az i z ceikem i ze | 12/18/110          |                   |                                |               |      |            |               |          |           |
|                                                                                                    |                    |                                |                    |                   |                                |               |      |            |               |          |           |
| Obnovit stránku                                                                                                    |                    | Obnovit stránku                |                    |                   |                                |               |      |            |               |          |           |
| Obnovít stránku                                                                                                    |                    | Obnovit stránku                |                    |                   |                                |               |      |            |               |          |           |
| Obnovit stránku                                                                                                    |                    | Obnovit stránku                |                    |                   |                                |               |      |            |               |          |           |
| Obnovit stránku                                                                                                    |                    | Obnovit stránku                |                    |                   |                                |               |      |            |               |          |           |

INVESTICE DO ROZVOJE VZDĚLÁVÁNÍ

Obrázek 5 – Modré zvýraznění aktivních prvků

#### 3.3 Jaké uživatelské role jsou dostupné pro domácí testování?

Pro oblast domácího testování jsou dostupné uživatelské role:

| Název uživatelské role                        | Popis uživatelské role                                                                |
|-----------------------------------------------|---------------------------------------------------------------------------------------|
| Uživatel domácího testování (dále také "žák") | Iniciální uživatelská role po registraci do systému iSET.                             |
|                                               | Umožňuje absolvovat testy pouze v modulu<br>Domácí testování.                         |
| Zákonný zástupce                              | Vidí výsledky testů žáka (uživatele domácího testování), jehož je zákonným zástupcem. |
|                                               | Nemůže vypracovávat testy, ani vytvářet jakékoliv objekty.                            |

### 3.4 Jaké má uživatel přihlašovací jméno?

Uživatel je v systému jednoznačně určen svou e-mailovou adresou, kterou zavede do systému při registraci a která se stává jeho přihlašovacím jménem.

Pokud se uživateli změnil e-mail, pak postupujte dle kapitoly 3.8 Jak změnit účet uživatele, pokud se mu změní e-mail?.

### 3.5 Jak se uživatel dozví přístupové údaje?

Po registraci uživatele (odkaz Vytvořit nový účet na přihlašovací stránce) systém iSET nejprve zašle email s odkazem umožňujícím aktivací uživatelského účtu. Po provedené aktivaci je uživateli odeslán druhý e-mail již s přístupovým heslem (blíže o přihlášení do systému viz kapitola 3.1 Jak se lze přihlásit do systému iSET?).

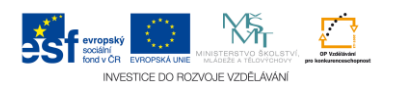

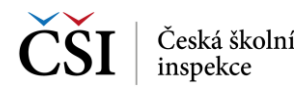

### 3.6 Jak přidat zákonného zástupce žáka?

Přidat zákonného zástupce může provést žák samostatně. Tuto možnost je možné najít v Nastavení na kartě Zákonní zástupci, kde je nutné vložit e-mailový přihlašovací účet zákonného zástupce a tlačítkem Pokračovat, po validaci existence zadaného e-mailového účtu v systému (účet zákonného zástupce musí být v systému založen a být aktivní), založit zákonného zástupce.

| CSI Česká školní iSET - In<br>inspekce                                              | nspekční systé    | em elektronického te | estování |            |          |      |         | N         | IIQES                 | tandersera<br>ar pika bitakan<br>miliand samay |
|-------------------------------------------------------------------------------------|-------------------|----------------------|----------|------------|----------|------|---------|-----------|-----------------------|------------------------------------------------|
| DOMÁCÍ TESTOVÁNÍ                                                                    |                   |                      |          |            |          |      |         |           | <mark>■</mark>   靴 Oo | dhlásit s                                      |
| Nastavení                                                                           | Role Uživatel     | domácího testování   |          | Školní rok | Vše      | ▼ Ná | ipověda | Nastavení | <u> 2</u> Jose        | ef Novál                                       |
| Osobní údaje Zákonní zástupci                                                       | Změnit heslo      | Moje školní role     |          |            |          |      |         |           |                       |                                                |
| Moji zákonní zástupci<br>Uživatel nemá aktuálně přířazenéh<br>Nový zákonný zástupce | o žádného zákonné | ého zástupce.        |          |            |          |      |         |           |                       |                                                |
| Přihlašovací email                                                                  |                   | Pokračovat           |          |            |          |      |         |           |                       |                                                |
|                                                                                     |                   |                      |          |            |          |      |         |           |                       |                                                |
|                                                                                     | _                 |                      | ~        |            |          |      |         |           |                       |                                                |
|                                                                                     | Jef:              | rropský              | ት 🖸      | ČŠI        | Česká šk | olní |         |           |                       |                                                |

Obrázek 6 – Vložení zákonného zástupce v osobním profilu žáka

### 3.7 Jak změnit heslo uživateli, který jej zapomněl?

Pokud uživatel zapomene heslo, lze si jej změnit pomocí odkazu na úvodní přihlašovací stránce systému iSET (viz kapitola 3.1 Jak se lze přihlásit do systému iSET?). Na zadaný e-mail uživatele přijde zpráva s odkazem, kterým je možné heslo v systému změnit.

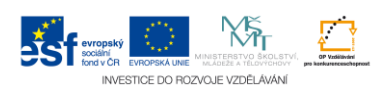

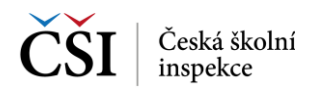

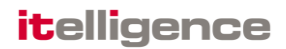

### 3.8 Jak změnit účet uživatele, pokud se mu změní e-mail?

Uživatel si může zadat nový Přihlašovací e-mail v Nastavení na kartě Osobní údaje. Po změně je uživatel odhlášen ze systému a musí se znovu přihlásit. K přihlášení použije nově zadaný Přihlašovací e-mail.

|                                | Role Školní admin                            | AL21VIII |                    | <ul> <li>Školní rok</li> </ul> | Vše 💌 | Nápověda | a Nastavení | ServiceDesk | Dos | ef No |
|--------------------------------|----------------------------------------------|----------|--------------------|--------------------------------|-------|----------|-------------|-------------|-----|-------|
| stavení                        |                                              |          |                    |                                |       |          |             |             |     |       |
| sobní údaje No                 | ti <mark>fikace Změnit heslo Moje š</mark> l | olní r   | ole                |                                |       |          |             |             |     |       |
| <sup>P</sup> řihlašovací email | reditel@csi.cz                               | *        | Alternativní email |                                |       |          |             |             |     |       |
| Jméno                          | Josef                                        | *        | Telefon 1          |                                |       |          |             |             |     |       |
| Příjmení                       | Novák                                        | *        | Telefon 2          |                                |       |          |             |             |     |       |
| Pohlaví                        | Muž                                          | *        | Město              |                                |       | *        |             |             |     |       |
| Titul před                     |                                              |          |                    |                                |       |          |             |             |     |       |
| Titul za                       |                                              |          |                    |                                |       |          |             |             |     |       |
|                                |                                              |          |                    |                                |       |          |             |             |     |       |
| Uložit změny                   |                                              |          |                    |                                |       |          |             |             |     |       |
|                                |                                              |          |                    |                                |       |          |             |             |     |       |

INVESTICE DO ROZVOJE VZDĚLÁVANÍ Obrázek 7 – Změna uživatelského e-mailu

### 3.9 Jak se projeví změna školního roku?

V rámci uživatelského rozhraní systému iSET je možné omezit zobrazování záznamů školním rokem pomocí nabídky umístěné pod hlavním aplikačním menu:

| Školní rok | Vše 🔻       | Nápověda | Nastavení |
|------------|-------------|----------|-----------|
|            | Vše         |          |           |
|            | 2012 / 2013 |          |           |
|            | 2013 / 2014 |          |           |
|            |             |          |           |

Obrázek 8 – Výběr školního roku

#### 3.10 Jak přepnout svou roli v systému?

V rámci uživatelského rozhraní systému iSET je možné, pokud přihlášený uživatel disponuje více uživatelskými rolemi v systému, se mezi těmito rolemi přepínat pomocí nabídky umístěné pod hlavním aplikačním menu:

|                  | PEKČNÍ SYSTÉM ELEKTRONICKÉHO TESTOV       | ÁNÍ        |                        | ٢           | VIQES Model works<br>without conterest |
|------------------|-------------------------------------------|------------|------------------------|-------------|----------------------------------------|
| DOMÁCÍ TESTOVÁNÍ |                                           |            |                        |             | Odhlásit se                            |
|                  | Žák<br>Žák<br>Uživatel domácího testování | Školní rok | 2013 / 2014 🔻 Nápověda | Nastavení 🛛 | 🙎 Jana Nováková                        |
|                  |                                           | •          |                        |             |                                        |

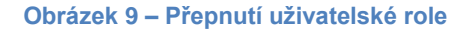

Poznámka: po přepnutí uživatelské role může dojít ke změně uživatelského rozhraní systému iSET (např. zmizí volby, menu, tlačítka nedostupné pro vybranou roli).

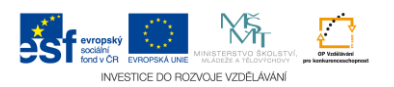

### 4 VÝBĚR A VYGENEROVÁNÍ TESTU

### 4.1 Jak to celé vlastně funguje?

Celý postup přípravy a absolvování testu pro žáka lze rozdělit do 5 základních kroků. Následující tabulka je rozdělena pomocí 4 záložek, které odpovídají záložkám uživatelského rozhraní domácího testování jek je uvedeno v kapitole 4.2 Jak vyhledat vhodnou šablonu testů?):

| Zál | ožka                              | Nabidka                                                                                                    |  |  |  |  |  |
|-----|-----------------------------------|----------------------------------------------------------------------------------------------------|--|--|--|--|--|
| 1.  | Vyhledání vhodné<br>šablony testu | Systém iSET nabízí šablony testů, ze kterých se může nechat žák otestovat. Nabídka je seřazena dle data publikace (tedy nejnovější šablony testů žák uvidí nejdříve). U každé šablony testu je uvedena její stručná charakteristika a na základě atributů šablony testu lze pomocí filtru umístěného nad tabulkou jednoduše vyhledávat (např. vyhledat šablony testů z matematiky určené pro žáky 6. ročníku). |  |  |  |  |  |
|     |                                   | (viz kapitola 4.2 Jak vyhledat vhodnou šablonu testů?)                                                                                                    |  |  |  |  |  |
| 2.  | Vytvoření<br>požadavku na         | ybráním vhodné šablon testů a stisknutím tlačítka Vygenerovat značené testy dojde k odeslání požadavku na vygenerování testu na ervery.                                                                                                    |  |  |  |  |  |
|     | generovani testu                  | (viz kapitola 4.3 Jak vytvořit požadavek pro generování testu?)                                                                                                    |  |  |  |  |  |
| Zál | ožka                              | Stav generování                                                                                                    |  |  |  |  |  |
| 3.  | Vygenerování testu                | Po odeslání požadavku na servery lze v seznamu požadavků sledovat<br>stav vygenerování testu. Úspěšné vygenerování je indikováno stavem<br>"Úspěšně vygenerováno.". Od toho okamžiku může žák test absolvovat (=<br>na serveru je pro něj připraven).                                                                                                    |  |  |  |  |  |
|     |                                   | (viz kapitola 4.4 Jak zkontrolovat, zdali se test vygeneroval?)                                                                                                    |  |  |  |  |  |
| Zál | ožka                              | Připravené testy                                                                                                    |  |  |  |  |  |
| 4.  | Absolvování testu                 | Test se spustí po kliknutí na jeho název v seznamu testů na záložce<br>Připravené testy.                                                                                                    |  |  |  |  |  |
|     |                                   | (viz kapitola 5 SPUŠTĚNÍ TESTU)                                                                                                    |  |  |  |  |  |
| Zál | ožka                              | Provedené testy                                                                                                    |  |  |  |  |  |
| 5.  | Zobrazení výsledků<br>testu       | Po absolvování testu si žák může zobrazit své výsledky v testu kliknutím<br>na Název testu vybraného testu v záložce Provedené testy. Kromě<br>zobrazení výsledků přímo v systému má žák možnost stáhnout si své<br>výsledky a další informace o testu i ve formátu PDF.<br>(viz kapitola 6 ZOBRAZENÍ VÝSLEDKŮ TESTŮ)                                                                                          |  |  |  |  |  |
|     |                                   |                                                                                                    |  |  |  |  |  |

### 4.2 Jak vyhledat vhodnou šablonu testů?

Volbou Testy dle předmětů (volba Domácí testování v hlavním aplikačním menu) je možné zobrazit hlavní uživatelské nabídky pro domácí testování.

Levé navigační menu obsahuje seznam předmětů, ze kterých může žák vyhledávat šablony testů.

Okno vždy obsahuje filtr, kterým lze omezit zobrazený seznam položek (šablon testů, testů a požadavků na generování testu dle zvolené záložky).

Zvolené záložka je indikována barevně.

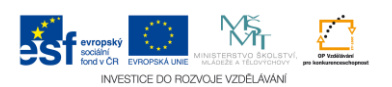

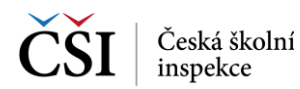

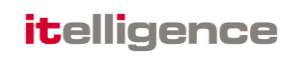

| KA                            | Test           | y domácího tes                                   | tování     |                               | Rote Užtvatať domáciho testování 💽 Školní rok 2013/201 🖵                                                                                                    | Nápověda | a Nas   | Javení   🧟 ucitel  |
|-------------------------------|----------------|--------------------------------------------------|------------|-------------------------------|----------------------------------------------------------------------------------------------------|----------|---------|--------------------|
| y předměty<br>/ jazyk<br>azyk | Přec           | dmět Vše                                         |            | Ročník Vše                    | Datum od     Datum do     Filzuj     Vyčistit filiz                                                                                                    |          |         |                    |
| atická gramotnost<br>atika    | Nabi           | ídka Připravené tes                              | ity Proved | ené testy Stav gen            | erování                                                                                                    |          |         |                    |
| ý jazyk<br>dovednosti         | 10             | záznamů na stra                                  | ánce       |                               | Hledat v zobrazených zázna                                                                                                    | amech    |         |                    |
|                               | Vše            | Předmět                                          | Ročník (   | Název testu 🔅                 | Popis testu                                                                                                    | Příloha  | Zdroj 🔅 | Datum publikace    |
|                               |                | Studijní dovednosti                              | 5. ZŠ      | SD5_cermat06A                 | Test na 40 minut obsahující 18 úloh testujících studijní dovednosti. Autorem testu je Centrum pro zjišťování výsledků ve vzdělávání<br>(CERMAT).                                                                                                    |          | ČŠI     | 13. 2. 2014 17:39: |
|                               |                | Francouzský jazyk                                | 5. ZŠ      | Test z CP2, všechny<br>týdny. | Test úrovně A1 na 60 minut z 2. generální celoplošné zkoušky realizované v roce 2013 s úlohami čtyř tématických částí (Poslech, Čtení,<br>Gramatika, Slovní zásoba). K řešení poslechových úloh je třeba mít připojena sluchátka.                                                                                                    |          | ĊŠI     | 13. 2. 2014 17:33  |
|                               |                | Německý jazyk                                    | 9. ZŠ (kva | A2 dle SERRJ                  | Test na 80 minut obsahující 15 úloh z testu 2. celoplošné generální zkoušky z roku 2013. Oblžnost úloh odpovláš úrovní A2 SERRJ. Úlohy<br>jsou rozdělnný do tematidých skupin Poslech, Čtení s porozuměním, Slovní zásoba a Gramatika. K řešení úloh nejsou povolený žádné<br>pomldky vyjma papiu na poznámky a psacich polých, k řešení poslechových úloh jsou ale třeba připojená sludnátka. Test neobsahuje<br>žádnou oteřenou úlohu.                                                                                                 |          | ĊŠI     | 13. 2. 2014 17:32: |
|                               |                | Německý jazyk                                    | 5. ZŠ      | A1 dle SERRJ                  | Test na 80 minut obsahujici 19 úloh z testu 2. osloplošné generální zkoušky ověřování výsledů žáků na úrovni 6. a 9. ročnihů základních<br>šiol realizované v roce 2013. Obtižnost úloh odpovláš požadevům minimálního standardu sdrvšleného jalo přiloha Rěmcového<br>vzdělávscho programu pro základní vzdělávání, tj. úrovní 14 Společného evropského referenčního rámce jazyků. Úlohy jsou rozdělen v<br>mensických subjih Poslech, Čkeni s porozměním. Slovini zásoba a Gramslika. K řešení úloh nejsou povoleny žádné pomůdy vyjma |          | ČŠI     | 13. 2. 2014 17:30  |
|                               | Zobraz<br>Vyge | zuji 1 až 10 z celkem 1<br>nerovat označené test | Obnovi     | t stránku                     |                                                                                                    | rvní Pře | dchozí  | 1 2 Další Posle    |

Obrázek 10 – Vyhledání vhodné šablony testů

Poznámka: k některým šablonám testů může být přiložena i příloha s doplňujícími informace ve formě souboru ke stažení.

### 4.3 Jak vytvořit požadavek pro generování testu?

V záložce Nabídka v seznamu šablon testů je potřebné vybrat vhodnou šablonu testů, zaškrtnutím označit a pomocí tlačítka Vygenerovat označené testy zašlete na servery požadavek na generování vybraného testu.

| ICI TESTOVANI       | -     |                         |            |                               | Role Uživatel domécho testování Skolní rok 2013/201                                                                                                    | Nápověd   | a Nas   | tavení 🗌 👧 ucitel  |
|---------------------|-------|-------------------------|------------|-------------------------------|----------------------------------------------------------------------------------------------------|-----------|---------|--------------------|
| ĚNKA                | Test  | ty domácího tes         | tování     |                               |                                                                                                    |           |         |                    |
| ( DLE PŘEDMĚTU      |       |                         |            |                               |                                                                                                    |           |         |                    |
| iny předměty        | Pře   | edmět Vše               |            | Ročník Vše                    | 💌 Datum od 🗮 Datum do 🗮 Filtruj Vyčistit filtr                                                                                                    |           |         |                    |
| jazyk               |       |                         |            |                               |                                                                                                    |           |         |                    |
| matická gramotnost  | Nat   | oldka Připravené te     | sty Proved | ené testy Stav gen            | erování                                                                                                    |           |         |                    |
| natika<br>oký jazyk |       |                         |            |                               |                                                                                                    | _         |         |                    |
| jní dovednosti      | 10    | záznamů na str          | ánce       |                               | Hledat v zobrazených zázna                                                                                                    | amech     |         |                    |
|                     | Vše   | Předmět                 | Ročník (   | Název testu 🔅                 | Popis testu 0                                                                                                    | Příloha   | Zdroj 🗘 | Datum publikace    |
|                     |       | Studijni dovednosti     | 5. ZS      | SU5_cermat06A                 | lest na 40 minut obsahujici 18 uloh testujicich studijni dovednosti. Autorem testu je Centrum pro zjistovani vysledku ve vzdelavani<br>(CERMAT).                                                                                                    |           | CSI     | 13. 2. 2014 17:39: |
|                     |       | Francouzský jazyk       | 5. ZŠ      | Test z CP2, všechny<br>týdny. | Test úrovně A1 na 80 minut z 2. generální celoplošné zkoušky realizované v roce 2013 s úlohami čtyř tématických částí (Poslech, Čtení,<br>Gramatika, Slovní zásoba). K řešení poslechových úloh je třeba mít připojena sluchéka.                                                                                                    |           | ĊŠI     | 13. 2. 2014 17:33: |
|                     |       | Německý jazyk           | 9. ZŠ (kva | A2 dle SERRJ                  | Test na 80 minut obsahující 15 úloh z testu 2. celoplošné generální zkoušky z roku 2013. Obtížnost úloh odpovláš úrovní A2 SERRJ. Úlohy<br>jpou rozdělnny do termatidých skupin Poslech. Čtení s porozuměním, Slovní zásoba a Gramatika. K řešení úloh nejou povoleny žádné<br>pomódy vyjma papiru na poznámky a pascích pošleb, k řešení poslechových úloh jsou ale třeba připojená sluchátka. Test neobsahuje<br>žádnou otervienu úlohu.                                                                                                    |           | ČŠI     | 13. 2. 2014 17:32  |
|                     |       | Německý jazyk           | 5. ZŠ      | A1 dle SERRJ                  | Test na 60 minut obsahujici 19 úloh z testu 2. celoplošné generální zkoušky ověřování výsledků žáků na úrovní 5. a 9. ročniků základních<br>šlol realizované v roce 2013. Obličnost úloh odpovláš požadevkům minimálního standardu schváleného jalo přiloha Rámcového<br>vzdělávacho programu pro základní vzdělávání, tj. úrovní 14 Společného evropského referenčního rámce jazyků. Úlohy jsou rozděleny do<br>tematicých subjih Poslech, Čkení s porozměním. Sloviní zásoba a Gramatka. K řešení úloh nejsou povoleny žádné pomůdy vyjma                                                                                                    |           | ĊŠI     | 13. 2. 2014 17:30: |
|                     | Zobra | zuji 1 až 10 z celkem 1 | 1 záznamů  |                               | F                                                                                                    | První Pře | dchozí  | 1 2 Další Posle    |
|                     |       |                         | <b>.</b>   |                               |                                                                                                    |           |         |                    |
|                     | Vyg   | enerovat označené test  | Obnovi     | it stránku                    |                                                                                                    |           |         |                    |
|                     |       |                         |            |                               |                                                                                                    |           |         |                    |
|                     |       |                         |            |                               |                                                                                                    |           |         |                    |
|                     |       |                         |            |                               | Sterren Constant Constant Cons |           |         |                    |
|                     |       |                         |            |                               |                                                                                                    |           |         |                    |

Obrázek 11 – Vytvoření požadavku na generování testu

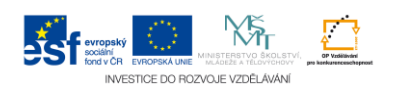

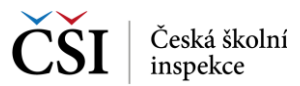

### 4.4 Jak zkontrolovat, zdali se test vygeneroval?

V záložce Stav generování je možné sledovat stav zpracování požadavku na generování testu. Úspěšné vygenerování je indikováno stavem "Úspěšně vygenerováno.". Od toho okamžiku může žák test absolvovat (test je na serveru pro něj připraven).

|          | -     |                           |              |                    |                                                                                                    | 37201    | <ul> <li>Napoveda Na</li> </ul> |                       |
|----------|-------|---------------------------|--------------|--------------------|----------------------------------------------------------------------------------------------------|----------|---------------------------------|-----------------------|
|          | Test  | ty domaciho tes           | tovani       |                    |                                                                                                    |          |                                 |                       |
| něty     | Pře   | dmět Vše                  |              | Ročník Vše         | Datum od     Datum do     Filtruj     Vydistit filtr                                                                                                    |          |                                 |                       |
| amotnost | Nat   | vídka Připravené te       | sty Proved   | ené testy Stav ger | herování                                                                                                    |          |                                 |                       |
| sti      | 10    | záznamů na str            | ánce         |                    | Hledat v zob                                                                                                    | razenýci | h záznamech                     |                       |
|          | Vše   | Předmět                   | 🕆 Ročník 🔅   | Název testu        | Popis testu 🔶                                                                                                    | Zdroj    | Datum požadavku 🚽               | Stav                  |
|          |       | Matematická<br>gramotnost | 9. ZŠ (kva   | Výběr z PISA 2009. | Deset vybraných úloh z mezinárodního šetření PISA 2009 na 30 minut. K řešení úloh je možné použít papír, tužku a<br>kalkulátor.                                                                                                    | ČŠI      | 13. 2. 2014 10:53:38            | Úspěšně<br>vygenerova |
|          |       | Český jazyk               | 9. ZŠ (kva   | Cvičný test        | Test na 40 minut obsahujú 25 úloh přípravených Centem pro reformu maturitní zboušky v roce 2005 za účelem sledování<br>dovadnosti žáků 9. tříd v čestém jazyce. K řešení testu nejsou tleba žádné pomůdy, je možné použít papír a psad potěby<br>pro poznámy. Test neobsahuje žádnou otevřenou úlohu.                                                                                                    | ČŠI      | 13. 2. 2014 10:38:08            | Úspěšně<br>vygenerov  |
|          |       | Matematika                | 9. ZŠ (kva   | Základy matematiky | Test na 40 minut obsahuje 20 vybraných úloh základní úrovně z testu 1. týdne 2. oslopložné generální sloukly v roce 2013.<br>K řešení úloh nejsou pořeba (ani povoleny) žádné pomůdy vyjma papíru na výpočky a pracích pořeb. Test neobsahuje<br>žádnou testřenou úlohu.                                                                                                    | ČŠI      | 13. 2. 2014 10:38:08            | Úspěšně<br>vygenerová |
|          |       | Český jazyk               | 5. ZŠ        | Cvičný test        | Test na 40 minut obsahující 22 úloh připravených Centrem pro reformu maturitní zloušky v roce 2008 za účelem sledování<br>dovedností žálů 5. tří v českém jazyce. K tesní testu nejsou tébe žádné pomůdy, je možné použit papir a psad pořéby<br>pro poznámýsť zest necisahujé žálnou otevěnou úlohu.                                                                                                    | ČŠI      | 13. 2. 2014 10:38:08            | Úspěšně<br>vygenerová |
|          |       | Německý jazyk             | 9. ZŠ (kva   | A2 dle SERRJ       | Test na 60 minut obsahující 15 úloh z testu 2. osloplošné generální zloušky z roku 2013. Oblížnost úloh odpovídá úrovní A2<br>SERRJ. Úlohy jsou rozdělemy do tematidých skupin Poslech, Čtení s porozuměním, Slovní zásoba a Gramatika. K řešení<br>úloh nejsou poveleny žádné pomůdy vyjma papíru na poznámky a psarich potřeb, k řešení postechových úloh jsou ale třeba<br>připojená sludnáša. Test neotsahuje žádnou oterřenou úlohu. | ČŠI      | 13. 2. 2014 10:38:08            | Úspěšně<br>vygenerová |
|          |       | Studijní dovednosti       | 5. ZŠ        | SD5_cermat06A      | Test na 40 minut obsahující 18 úlch testujících studijní dovednosti. Autorem testu je Centrum pro zjišťování výsledků ve<br>vzdělávání (CERMAT).                                                                                                    | ČŠI      | 13. 2. 2014 10:35:57            | Úspěšně<br>vvaenerov: |
|          | Zobra | zuji 1 až 10 z celkem 1   | 2 záznamů    |                    |                                                                                                    |          | První Předchozí                 | 1 2 Dalš              |
|          | 7     |                           | Obnovit strá | nku                |                                                                                                    |          |                                 |                       |

Obrázek 12 – Stav generování požadavků

Poznámka – pomocí tlačítka Znovu vygenerovat testy, je možné opakované generování vybraného testu při jeho předchozím úspěšném nebo příp. neúspěšném generování.

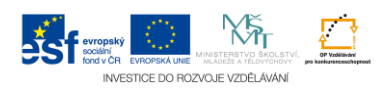

### 5 SPUŠTĚNÍ TESTU

### 5.1 Jak si žáci spustí test?

Ze seznamu testů v záložce Připravené testy žák vybere test, který chce absolvovat a kliknutím na jeho název tento test spustí.

| IKA                                     | Testy domáci              | iho testován    | í                         | Role Uživatel domáciho testování 💽 Skolní rok (2013/201)                                                                                                    | Nápovéda   | Nast   | aveni   🔛 ucite  |
|-----------------------------------------|---------------------------|-----------------|---------------------------|----------------------------------------------------------------------------------------------------|------------|--------|------------------|
| DLE PŘEDMĚTU<br>ny předměty<br>ký jazyk | Předmět Vše               |                 | Roč                       | nik Vše 💽 Detum od 🗮 Detum do 🗮 Fittruj Vyčistit filtr                                                                                                    |            |        |                  |
| azyx<br>atická gramotnost<br>atika      | Nabídka Přip              | ravené testy    | Provedené testy           | Stav generování                                                                                                    |            |        |                  |
| tý jazyk<br>í dovednosti                | 10 💌 zázna                | amů na stránce  |                           | Hledat v zobrazených zázn                                                                                                    | amech      |        |                  |
|                                         | Předmět                   | Ročník ()       | Název testu               | Popis testu                                                                                                    | Příloha 👌  | Zdroj  | Datum generová   |
|                                         | Matematická<br>gramotnost | 9. ZŠ (kva      | Výběr z PISA 200<br>(5)   | 9 Deset vybraných úloh z mezinárodního šetření PISA 2009 na 30 minut. K řešení úloh je možné použít papír, tužku a kalkulátor.                                                                                                    |            | ČŠI    | 13.2.2014 10:53: |
|                                         | Matematická<br>gramotnost | 9. ZŠ (kva      | Výběr z PISA 200<br>(4)   | 9. Deset vybraných úloh z mezinárodního šetření PISA 2009 na 30 minut. K řešení úloh je možné použít papír, tužku a kalkulátor.                                                                                                    |            | ČŠI    | 13.2.2014 10:53  |
|                                         | Matematika                | 9. ZŠ (kva      | Základy<br>matematiky (2) | Test na 40 minut obsahuje 20 vybraných úloh základní úrovně z testu 1. týdne 2. celoplošné generální zkoušky v roce 2013. K řešení úloh nejsou<br>potřeba (ani povoleny) žádné pomůdy vyjma papíru na výpočty a psacích potřeb. Test neobsahuje žádnou otevřenou úlohu.                                     |            | ČŠI    | 13.2.2014 10:38  |
|                                         | Matematika                | 9. ZŠ (kva      | Základy<br>matematiky     | Test na 40 minut obsahuje 20 vybraných úloh základní úrovně z testu 1. týdne 2. celoplošné generální zkoušky v roce 2013. K řešení úloh nejsou<br>potřeba (ani povoleny) žádné pomůdy vyjma papíru na výpočty a psacích potřeb. Test neobsahuje žádnou otevřenou úlohu.                                     |            | ČŠI    | 13.2.2014 10:36  |
|                                         | Český jazyk               | 9. ZŠ (kva      | Cvičný test (2)           | Test na 40 minut obsahujú 25 úlok přípravených Centem pro reformu maturitní zkoušky v roze 2005 za účelem sledování dovedností žáků 9. tříd<br>v českém jazova. K řešení testu nejsou třeba žádné pomůdy, je možné použít papir a pasci potřeby pro poznámky Test neobsahuje žádnou<br>otevřenou úlohu.     |            | ĊŠI    | 13.2.2014 10:36: |
|                                         | Český jazyk               | 9. ZŠ (kva      | Cvičný test               | Test na 40 minut obsahující 25 úloh připstvených Centrem pro reformu maturitní zkoušky v roze 2005 za účelem sledování dovedností žáků 9. tříd<br>v česém jazyce. K řešení testu nejsou třeba žádné pomůdy, je možné použít papír a psací potřeby pro poznámky. Test neobsahuje žádnou<br>otervienou úhohu. |            | ČŠI    | 13.2.2014 10:36: |
|                                         | Zobrazuji 1 až 10 z       | oelkem 14 zázna | mů                        |                                                                                                    | První Přec | lohozí | 1 2 Další Posl   |
|                                         | Obnovit stránku           |                 |                           |                                                                                                    |            |        |                  |
|                                         |                           |                 |                           |                                                                                                    |            |        |                  |
|                                         |                           |                 |                           |                                                                                                    |            |        |                  |

Obrázek 13 – Spuštění připraveného testu

Poznámka – pokud v seznamu Připravených testů nevidíte test, je možné pomocí tlačítka Obnovit stránku seznam testů aktualizovat. Pokud ani přesto test v seznamu nevidíte, zkontrolujte stav vygenerování vašeho požadavku na záložce Stav generování (viz kapitola 4.4 Jak zkontrolovat, zdali se test vygeneroval?).

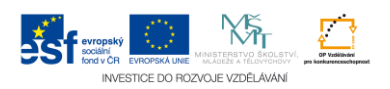

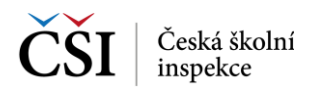

### 5.2 Jak žák vypracovává test?

Žák vypracovává test v prostředí webového klienta, který je součástí systému iSET a spouští se po kliknutí na Název testu v seznamu připravených testů Domácího testování.

Průchod žáka testem je rozdělen na zobrazení úvodních informací o testu (zde může žák test beztrestně ukončit, čas testu neběží).

| Název testu:     | Náhled: Matematika, 5. ročník, Povinné testv                                                                                                    |
|------------------|----------------------------------------------------------------------------------------------------|
| Délka testu:     | 60 minut                                                                                                    |
| Základní inforn  | nace o škole                                                                                                    |
| Název školy:     | Základní škola itelligence                                                                                                    |
| Třída:           | 5.A                                                                                                    |
| Předmět:         | Matematika                                                                                                    |
| Osobní údaje     |                                                                                                    |
| Jméno žáka:      | Jana Nováková                                                                                                    |
| Poznámka         |                                                                                                    |
| Tento test obsah | uje certifikovaný test                                                                                                    |
| Pokyny k testu   | i de la constante de la constante de |
|                  |                                                                                                    |

### Informace o testu

Obrázek 14 – Úvodní informace o testu

Pro vlastní spuštění testu žák klikne na tlačítko Pokračovat. Od tohoto okamžiku se test považuje za zahájený a žákovi začíná běžet čas testu.

Základní obrazovka úlohy je v Žákovské části Webového klienta použita pro zodpovídání všech typů úloh testu. Jiná obrazovka pro úlohy testu není použita.

Celá koncepce Základní obrazovky úlohy je postavena tak, aby byl žák při zodpovídání úlohy co nejméně vyrušován a rozptylován od textu řešené úlohy:

| Otázk      | a číslo 4 🕢 🔥                                                                            | Ukončit test |
|------------|------------------------------------------------------------------------------------------|--------------|
| 1          | Zařaď správně živočichy do skupin.                                                       |              |
| 4          | Pstruh Zmije Vlaštovka Kapr Vrabec Člověk Komár Pes                                      |              |
|            | Plazi Táhni a pusť                                                                       |              |
|            | Savci                                                                                    |              |
| 3          | 0                                                                                        |              |
|            |                                                                                          |              |
|            |                                                                                          |              |
|            |                                                                                          |              |
|            |                                                                                          |              |
|            |                                                                                          |              |
| <u>P</u> ř | edchozí Cas télo části Zodpovězené otázky: 2 z 4<br>Čas testu: Zodpovězené otázky: 2 z 4 | Další        |

Obrázek 15 – Základní obrazovka úlohy

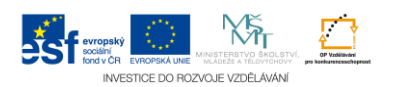

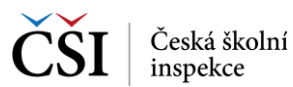

| Castl 2 | akladni obrazovky ulony                                                                                                    |
|---------|----------------------------------------------------------------------------------------------------|
| 1.      | <b>Zadání úlohy</b> – největší část obrazovky slouží k zobrazení zadání úlohy včetně možných odpovědí, dle různých typů úlohy žák odpovídá různými způsoby. Některé typy úloh vyžadují přesouvání pomocí myši (drag-and-drop), u jiných žák vybírá odpověď z nabídky přímo v textu úlohy, u jiných zaškrtává několik z možných odpovědí či vybírá právě jednu správnou. Jsou použity i úlohy typu obrázková mapa, kdy odpovědí je kliknutí na danou část obrázku, který je součástí úlohy. |
| 2.      | <b>Dolní lišta</b> – zajišťuje základní sekvenční pohyb po úlohách testu (tlačítko "Předchozí a Další) a zobrazuje základní informace o počtu úloh testu (resp. části testu) a času na test.                                                                                                    |
| 3.      | <b>Seznam úloh</b> – pro možnost pohybu v rámci testu a pro jednoduchou indikaci stavu jednotlivých úloh je použit Seznam úloh, který je umístěn v levé části obrazovky. Seznam úloh se zobrazuje postupně, vždy po částech. Po ukončení dané části a vyhodnocení se doplní do Seznamu úloh najednou úlohy další části. Barva obdélníku u jednotlivé úlohy signalizuje žákovi:                                                                                                    |
|         | <ul> <li><u>Bílá</u> – úloha nebyla zobrazena (navštívena)</li> </ul>                                                                                                    |
|         | <ul> <li><u>Žlutá</u> – aktuálně zobrazená úloha v Zadání úlohy</li> </ul>                                                                                                    |
|         | <ul> <li><u>Šedá</u> – úloha byla zobrazena (navštívena), ale není zodpovězena</li> </ul>                                                                                                    |
|         | <ul> <li><u>Modrá</u> – zodpovězená úloha (žák odpověděl aspoň na jednu otázku v rámci úlohy)</li> </ul>                                                                                                    |
| 4.      | Horní lišta – v horní liště je zobrazeno číslo aktuálně zobrazené úlohy, Pomůcky (kalkulačka, lupa, obrázek apod. – závislé na šabloně testu), Přehrávač poslechů (pokud škola má                                                                                                    |

### 5.2.1 Pohyb v rámci zadání úlohy

Pokud je zadání úlohy včetně odpovědí větší než může zobrazit část Zadání úlohy, pak je zobrazena u pravého okraje dole oranžová ikona indikující žákovi to, že není zobrazen veškerý text, či všechny možné odpovědi úlohy.

registrovány žáky pro poslech formou Sluchátek) a tlačítko "Ukončení testu".

Po kliknutí na tuto ikonu, dojde k přesunu na konec textu poslední odpovědi. To, že po tomto posunu není vidět např. úvodní text je indikováno identickou ikonou zobrazenou nahoře s opačným směrem šipky a se stejnou funkčností, ale v opačném směru.

| Otázk                                       | a číslo 2 |       |                                                        | Ukončit test |
|---------------------------------------------|-----------|-------|--------------------------------------------------------|--------------|
| 1 2 3 3 4 5 6 7 8 9 10 11 12 13 14 15 16 17 | Poslo     | uche  | j a odpověz na otázku.                                 |              |
|                                             | Které     | číslo | označuje                                               |              |
|                                             | 0         | 1     |                                                        |              |
|                                             | 0         | 2     |                                                        |              |
|                                             | 0         | 3     |                                                        |              |
| Př                                          | edcho     | zí    | Čas této části:  Zodpovězené otázky: 0 z 17 Čas testu: | Další        |

Obrázek 16 – Pohyb v rámci zadání úlohy

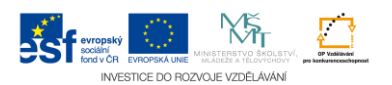

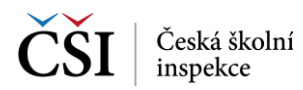

#### 5.2.2 Pohyb mezi úlohami

Žák se může mezi otázkami různě pohybovat, může pracovat dle stanoveného pořadí nebo se průběžně vracet k dosud nezodpovězeným otázkám. Pokud žák neumí otázku zodpovědět či si není jist odpovědí, může otázku přeskočit použitím tlačítka "Další", může se vrátit použitím tlačítka "Předchozí", případně může přejít na jinou otázku kliknutím na číslo otázky v levé části obrazovky Seznam úloh.

#### 5.2.3 Pohyb mezi částmi testu

Test může být postaven na principech CAT (Computer Adaptive Testing), kdy test je rozdělen do několika částí a při přechodu z jedné části do další je provedeno vyhodnocení úspěšnosti odpovědí žáka v rámci této části. Na základě této úspěšnosti žáka je pak Klientem vybrána buďto lehčí, nebo těžší část pro pokračování testu. Systém podporuje až 5 částí v rámci jednoho testu.

Při pokusu o přechod do další části testu před koncem časového limitu pro danou část, je žák upozorněn na nevratnost výběru následující části testu, protože výběr bude proveden na základě vyhodnocení aktuálně zodpovězených úloh dané části testu.

| Chyba | V aktuální části testu jsi zatím nezodpověděl 17 otázek. Skutečně chceš<br>přejit do jeho další části? |
|-------|----------------------------------------------------------------------------------------------------|
|       | Ano                                                                                                    |

Obrázek 17 – Upozornění před vyhodnocením části testu

### 5.3 Jak pokračovat v testu, pokud došlo k přerušení připojení webového Klienta?

Na test je možné navázat, dokud nevyprší čas, který má žák definován Šablonou testu na vypracování testu. Žák může opětovně spustit daný test pomocí postupu z kapitoly 5.1 Jak si žáci spustí test?.

Poznámka: pokud čas určený Šablonou testu pro vypracování testu již uplynul, je možné test vynulovat (smazat veškeré odpovědi testu). Žák bude mít možnost test vypracovat znovu (viz kapitola 5.4 Jak vynulovat výsledky testu?).

### 5.4 Jak vynulovat výsledky testu?

Žák má možnost vynulovat (vymazat odpovědi absolvovaného testu) a tím zajistit možnost absolvovat test znova, pokud například došlo k přerušení připojení webového Klienta.

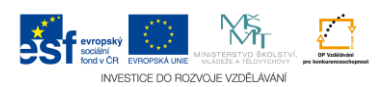

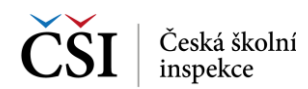

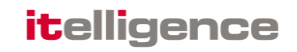

#### V záložce Provedené testy je potřeba vybrat v seznamu testů test, který chcete vynulovat.

|                                                         |       |                                                          |             |                                                         | Role Uživatel domácího testování 💽 Školní rok 2013/2014 💭                                                                                                    | Nápověd   | a Nas   | tavení   🧟 ucitel Tes |  |  |  |  |
|---------------------------------------------------------|-------|----------------------------------------------------------|-------------|---------------------------------------------------------|----------------------------------------------------------------------------------------------------|-----------|---------|-----------------------|--|--|--|--|
| NÁSTĚNKA                                                | Test  | ty domácího te                                           | estování    |                                                         |                                                                                                    |           |         |                       |  |  |  |  |
| ESTY DLE PŘEDMĚTU<br>Všechny předměty<br>Anglický jazyk | Pře   | idmět Vše                                                |             | ▼ Ročník Vše                                            | Datum od     Datum do     Filtroj     Vyčistit filtr                                                                                                    |           |         |                       |  |  |  |  |
| Cesky jazyk<br>Matematická gramotnost<br>Matematika     | Nat   | Nabídia Připravené testy Provedené testy Stav generování |             |                                                         |                                                                                                    |           |         |                       |  |  |  |  |
| lěmecký jazyk<br>Studiiní dovednosti                    | 10    | 💌 záznamů na                                             | stránce     |                                                         | Hledat v zobrazených zázn                                                                                                    | amech     |         |                       |  |  |  |  |
|                                                         | Vše   | Předmět                                                  | Ročník      | Název testu                                             | Popis testu 0                                                                                                    | Příloha 🔅 | Zdroj 👌 | Datum generování 🖕    |  |  |  |  |
|                                                         |       | Německý jazyk                                            | 9. ZŠ (kva  | A2 dle SERRJ (2)                                        | Test na 60 minut obsahující 15 úloh z testu 2. celoplciné generální zkoušky z roku 2013. Obtížnost úloh odpovidá úrovni A2 SERRJ.<br>Úlohy jsou rozděleny do tematidých skupiň Postech, Čtení s porozuměním, Slovní zásoba a Gramatika. K řešení úloh nejsou povoleny<br>žádné pomdávy nyma pspítu na pozníma posacidh potřeb, k řešení postechových úloh jsou ste třeba připojená sluchátka. Test<br>neobsahuje žádnou otevřenou úlohu.            |           | ČŠI     | 13.2.2014 10:37:00    |  |  |  |  |
|                                                         |       | Anglický jazyk                                           | 5. ZŠ       | A1 die SERRJ                                            | Test na 60 minut obsahující 19 úloh z testu 1. týdne 2. celopicáné generální zkoušky z roku 2013. Oblížnost úloh odpovlák úrovni A1<br>SERRI, Úlohy jsou rozděleny do tematidých slupin Poslech, Čtení s porozuměním, Slovní zásoba a Gramatika. K řešení úloh nejsou<br>povoleny žádné pomůdy vyjma papíru na poznámky a psacich potřeb, k řešení poslechových úloh jsou ale třeba připojená sluchátka.<br>Test neotsahuje žádnou otevřenou úlohu. |           | ĊŠI     | 13.2.2014 10:38:19    |  |  |  |  |
|                                                         |       | Matematická<br>gramotnost                                | 9. ZŠ (kva  | Výběr z PISA 2009. (3)                                  | Deset vybraných úloh z mezinárodního šetření PISA 2009 na 30 minut. K řešení úloh je možné použit papír, tužku a kalkulátor.                                                                                                    |           | ČŠI     | 13.2.2014 10:38:10    |  |  |  |  |
|                                                         |       | Matematická<br>gramotnost                                | 9. ZŠ (kva  | Výběr z PISA 2009.                                      | Deset vybraných úloh z mezinárodního šetření PISA 2009 na 30 minut. K řešení úloh je možné použit papír, tužku a kalkulátor.                                                                                                    |           | ČŠI     | 5.2.2014 19:08:03     |  |  |  |  |
|                                                         |       | Matematika                                               | 5. ZŠ       | příklad testu z<br>Celoplošné zkoušky -<br>test portalu | Tento test slouží k testování portálu a je nutné ho později smazat                                                                                                    |           | ČŠI     | 13.1.2014 17:38:13    |  |  |  |  |
|                                                         | Zobra | zuji 1 až 8 z celkem                                     | 8 záznamů   |                                                         |                                                                                                    | První     | Předcho | zí 1 Další Poslední   |  |  |  |  |
|                                                         | Vym   | azat výsledky označe                                     | ených testů | Obnovit stránku                                         |                                                                                                    |           |         |                       |  |  |  |  |

Obrázek 18 – Vynulování výsledků testu

Pro vynulování testu použijte tlačítko Vymazat výsledky označených testů umístěné pod seznamem testů.

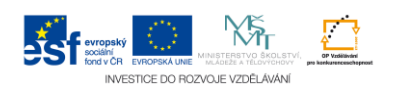

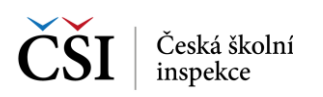

### 6 ZOBRAZENÍ VÝSLEDKŮ TESTŮ

### 6.1 Jak dlouho trvá zpracování výsledků testů?

Zpracování výsledků z testů může trvat několik minut.

### 6.2 Jak žák zjistí výsledky testu?

V seznamu testů v zobrazení Podle předmětů (volba Podle předmětů v levém navigační menu) v záložce Provedené testy si žák může zobrazit své výsledky vybraného testu kliknutím na Název testu lze zobrazit vyhodnocení výsledku testu žáka. Výstup je zobrazen formou obrazovky portálu přímo v prostředí prohlížeče.

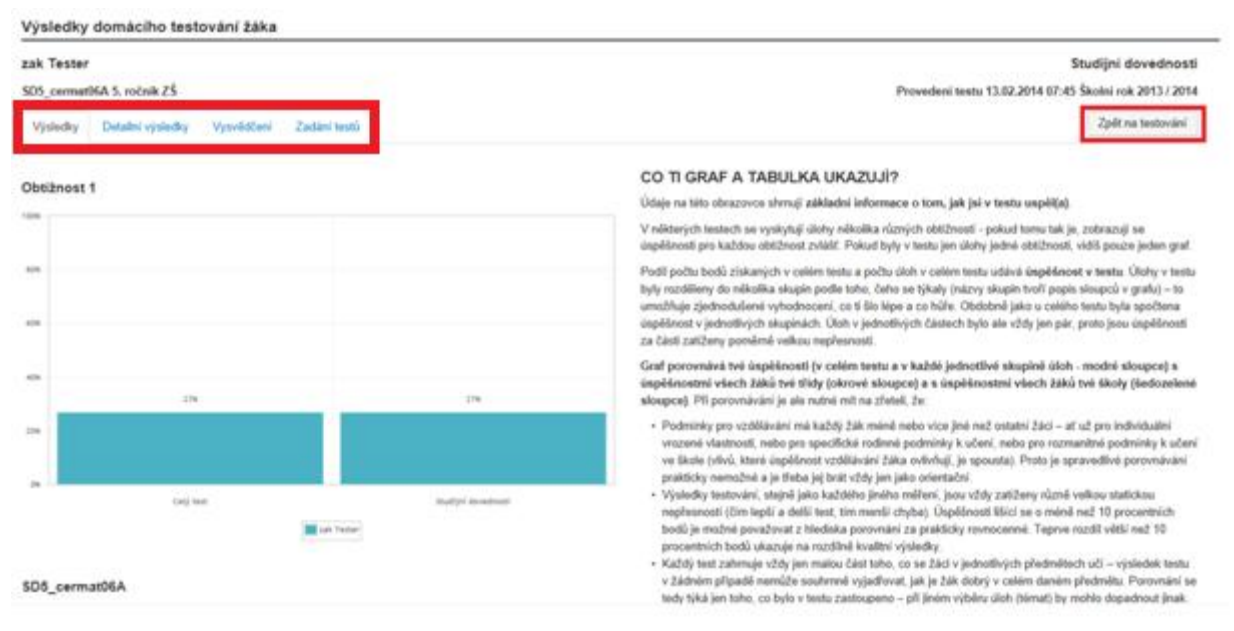

Obrázek 19 – Výsledky žáka

Vyhodnocení testu je rozděleno pomocí záložek na 4 části:

- Výsledky zobrazení výsledku testu po jednotlivých kategoriích testu.
- Detailní výsledky podrobné zobrazení výsledku testu po jednotlivých úlohách/otázkách testu.
- Vysvědčení po vygenerování Vysvědčení je zde možné jej stáhnout i přímo z vyhodnocení testu. Vysvědčení je soubor ve formátu PDF obsahující kromě informací z Vyhodnocení testu také znění úloh testu, vyznačení odpovědí žáka a identifikaci správných odpovědi testu.
- Zadání testů zde je možné stáhnout prázdné zadání test bez zvýraznění správných odpovědí (např. pro otestování bez možnosti online připojení), nebo zadání testu včetně zvýraznění správných odpovědí.

Pomocí tlačítka Zpět na testování je možné ukončit zobrazení vyhodnocení testu.

Poznámka: v případě, že test ještě nebyl vyhodnocen na serveru, je místo vyhodnocení zobrazen text "Test ještě nebyl zpracován.".

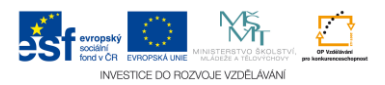

# 7 OTÁZKY A ODPOVĚDI

### 7.1 Proč systém nezobrazuje volbu Domácí testování?

Domácí testování je přístupné každému uživateli systému. Pokud nevidíte volbu Domácí testování v hlavním aplikačním menu, vyberte v položce Role v Osobní liště roli Uživatel domácího testování (viz kapitola 3.10 Jak přepnout svou roli v systému?).

### 7.2 Proč nevidím v levém postranním menu předměty?

Dokud si nenecháte sestavit test pro daný předmět, nebude předmět v postranním menu zobrazen. Pokud chcete filtrovat dle předmětu, můžete využít i filtr nad lištou s kartami.

### 7.3 Nechal jsem si vygenerovat test. Proč test nevidím v připravených testech?

Při generování testu mohou nastat dvě situace:

- Velké množství požadavků na generování Kliknutím na tlačítko Vygenerovat označené testy jste zaslali požadavek na server, který vybraný test vygeneruje. Server vytváří testy pro všechny uživatele systému a požadavky řadí do fronty. Je tedy možné, že příprava testu zabere nějaký čas, pokud server zpracovává velké množství požadavků. Zkuste zkontrolovat kartu Připravené testy o něco později.
- Při generování došlo k chybě na kartě Požadavky na generování najděte daný požadavek a zkontrolovat, zdali při generování testu došlo k chybě při generování testu.

# 7.4 Proč požadavek na generování zůstává ve stavu "Nepodařilo se vygenerovat"?

Šablona testu, ze které se snažíte test vygenerovat je pravděpodobně chybně vytvořená, a proto nebylo možné test vygenerovat. Zkuste zvolit jinou šablonu.

### 7.5 Kam zmizela šablona testů, ze které jsem si test v minulosti vygeneroval?

Šablona, kterou hledáte, byla pravděpodobně odstraněna autorem šablony testů. Z této šablony již není možné test vygenerovat.

### 7.6 Je možné si prohlédnout staré výsledky testu, který jsem vynuloval?

Není to možné, při vynulování testu byly výsledky testu vymazány nahrazeny novými.

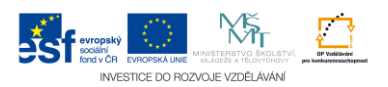